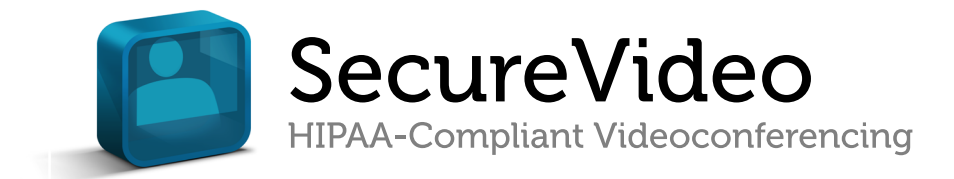

## Getting Started Guide SECUREVIDEO ON VSEE PLATFORM

## Table of Contents

## A. Setting Up

Download our videoconferencing app

## **B. Hosting a Session**

| 3 |
|---|
| 4 |
| 5 |
| 7 |
| 8 |
|   |

2

# A. Setting Up

## Download our videoconferencing app

To use SecureVideo.com, a videoconferencing application called VSee Embedded must be installed on the device you will use to participate in a session. This process only needs to be done once per device.

1. Account holders can use the Install
 VSee button in the lower left-hand corner of the Dashboard (image right).

Session participants can find the **Install VSee** button in two places: the lower left-hand corner of the waiting room

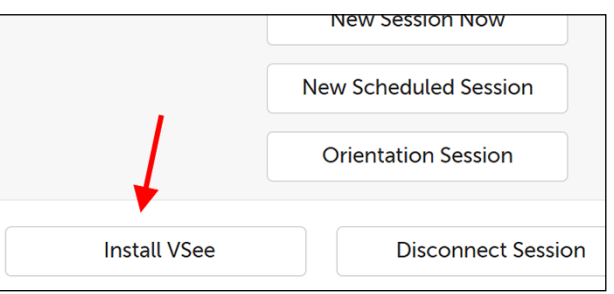

page (image below, left) or the lower right-hand corner of the Support page (image below, right).

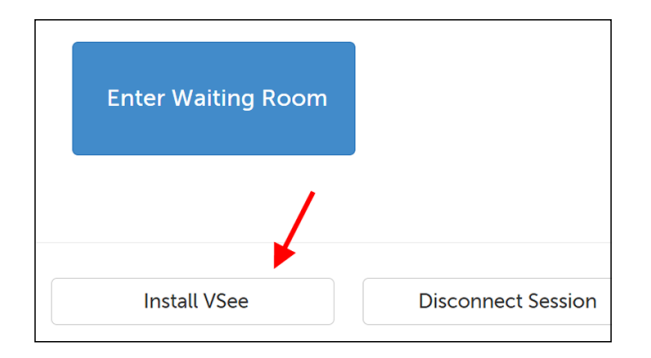

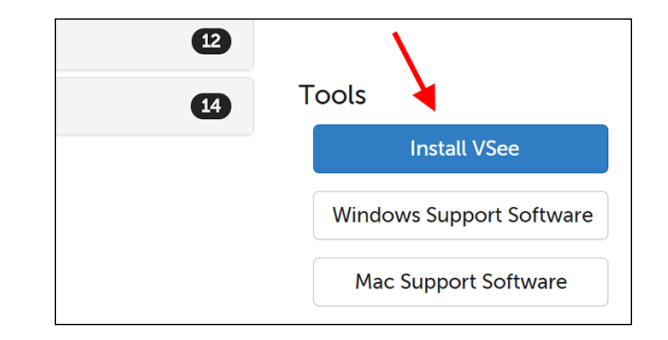

2. A message will appear to help you download VSee, and you can install it like any other program on your device.

For browser- and platform-specific instructions kept updated by our Support team, use the **Click for detailed instructions** link.

| Downl                               | oad and Install VSee X         |
|-------------------------------------|--------------------------------|
| To videoconference, you must in:    | stall a small app called VSee. |
| app. We will always do that for you | automatically.                 |
| Click for detailed instructions.    |                                |
|                                     | Not Now Download VSee          |
|                                     | Not Now                        |

Once you have installed VSee, you don't need to open the application. **Always log into your account from the website**, and it will launch VSee for you. (You cannot log into VSee directly.)

## B. Hosting a Session

## Schedule a session (as the host)

- 1. Click on the Videoconference tab to access your Dashboard. There are two primary scheduling options:
  - New Session Now: Schedule a new session for right now. (It will pre-populate the date and time.)
  - New Scheduled Session: Schedule a new session for a future time. (You choose the date and time.)

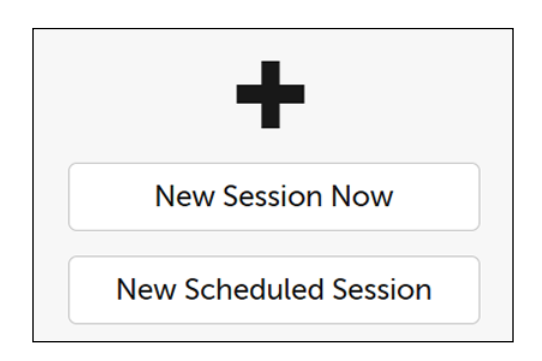

#### 2. If scheduling a New Session Now, skip to Step 3.

If scheduling a New Scheduled Session, you will select a date (LEFT) and time (RIGHT):

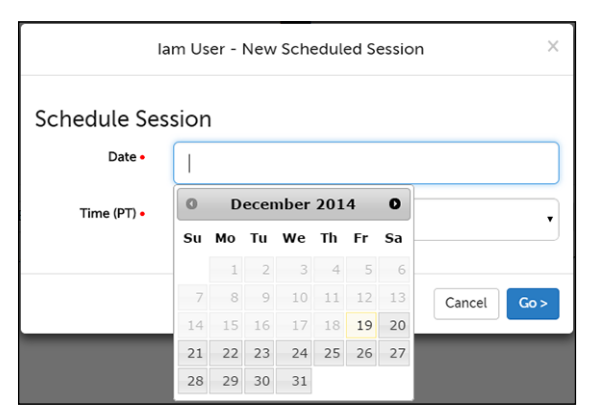

**3**. Then add the participant details:

**Participant Name or Initials**: Enter the invitee's name (2 character minimum). Saved contacts will appear in the autofill.

**Sessions Invite and Reminders**: Select e-mail or text message and a field will appear for those details. Or choose not to send a session invite or reminders.

**Participant Time Zone**: Select the participant's time zone.

**Participant Video Resolution**: Select your participant's starting video resolution.

| la           | am User - New Scheduled Session            | × |  |
|--------------|--------------------------------------------|---|--|
| Schedule Ses | ssion                                      |   |  |
| Date •       | 01/01/2015                                 |   |  |
| Time (PT) •  |                                            | • |  |
|              | - 7:00 AM<br>7:15 AM<br>7:30 AM<br>7:45 AM |   |  |
|              | 8:00 AM<br>8:15 AM<br>8:30 AM              |   |  |

|                                                                        | Add Participant to Session 21393 X                                  |
|------------------------------------------------------------------------|---------------------------------------------------------------------|
| Participant Name<br>or Initials •                                      | Romeo                                                               |
| Session Invite and Rem                                                 | inders •                                                            |
| System should send                                                     | invite & reminders by e-mail                                        |
| Participant E-<br>Mail Address •                                       | lothario@montague.com                                               |
| <ul> <li>System should send</li> <li>I will handle inviting</li> </ul> | invite & reminders by text message<br>and reminding the participant |
| Participant Time<br>Zone •                                             | Pacific Time •                                                      |
| Participant Video<br>Resolution •                                      | High                                                                |
|                                                                        | Cancel Save                                                         |

4. Click on Add Participant if you would like to invite additional participants. Each participant will have a 9-digit access code generated for them, which will appear underneath their name. (Only one person can use a session access code at a time, so be sure to use Add Participant if this will be a group session.)

| 🗰 Thursday, 1/1/2015          | © 9:00 AM (PT)                                                               | Session #28211  |
|-------------------------------|------------------------------------------------------------------------------|-----------------|
| Manage •<br>Add to Calendar • | Romeo<br>113-371-329<br>Connect<br>Mo RSVP Yet<br>Edit Remove Remind History | Add Participant |

### Schedule a session (on behalf of the host)

Account Administrators can schedule sessions on behalf of other users in their organization's account.

- 1. Click on the profile icon in the upper-right hand corner, and select Account Users.
- 2. Click on the Schedule button in the same row as the user you want to schedule on behalf of.

| Features -           | Users - Demo C                | Users - Demo Company |  |
|----------------------|-------------------------------|----------------------|--|
| Iam Demo<br>Calendar | <u>\</u>                      | Name                 |  |
| My Account           | Schedule Edit Contacts Delete | Dr. Erin Jones       |  |
| My Contacts          | Schedule Edit Contacts Delete | Dr. Jane Austen      |  |
| My Settings          | Schedule Edit Contacts Delete | Dr. Jane Dear        |  |
| Account Users        | Schedule Edit Contacts Delete | Dr. Jim Darling      |  |
| Log Off              | Edit Contacts                 | lam Demo Admin       |  |
|                      | Create New User               |                      |  |

3. You will land on the user's Scheduling Dashboard, where you can schedule sessions as though you are the host (although you will not have the option to connect to their sessions).

TIP: Selecting **Calendar** in Step 1 will show the organization's Calendar page, where you can view all sessions currently scheduled on the organization account.

#### How your invitees will enter your waiting room

Invitees can enter sessions by clicking on a link in their session invitation e-mail, invitation text, or by using a session Access Code that you provide them with.

#### a. If Using a Session Invitation

1a. The session invitation an invite receives includes the time and date of the session, their session Access Code, and a Join Session button or link.

2a. Your invitee RSVPs with **Yes** or **No**.

The invitee also receives a reminder e-mail/text 2 hours before the session, and 10 minutes before the session. They will both have the **Join Session** button or link, which will direct your invitee to your waiting room page (Step 3).

| SecureVideo.com <support@<br>to me  SecureVideo.com Sess</support@<br>           | @securevide 2:24 PM (2 minutes ago) 🔆 🔹 🔹                                                                                                 | SecureVideo Demo Session with la<br>Demo - Wed, 01/22 at 10:30 AM (P<br>https://demo.securevideo.com/Pa<br>Join/507752909 - (RSVP reply Y o<br>Now via SMS | am<br>PT) -<br><u>ss/</u><br>r N) |
|----------------------------------------------------------------------------------|----------------------------------------------------------------------------------------------------|----------------------------------------------------------------------------------------------------|-----------------------------------|
| Dear Mai Patient,                                                                |                                                                                                    |                                                                                                    |                                   |
| lam Demo has invited y<br>SecureVideo.com.                                       | ou to a videoconference hosted by                                                                                                    | Y<br>Now via SMS                                                                                                    |                                   |
| WHEN:<br>Thursday, January 15,                                                   | 2015 at 9:00 AM (Pacific Time)                                                                                                    | You have Confirmed your Session<br>with Iam Demo for Wed, 01/22 at<br>10:30 AM (PT). Thank you.                                                            |                                   |
| WILL YOU ATTEND?<br>Yes No                                                       |                                                                                                    | Now Via SMS                                                                                                    |                                   |
| то јојм:<br>To join the session, just<br>Join Ses                                | click here:<br>ssion                                                                                                    |                                                                                                    |                                   |
| You can also join the se<br>clicking "Join a Session<br>more on how to join a se | ession from the <u>securevideo.com</u> website by<br>" and entering <b>943-488-092</b> . You can read<br>ession by <u>clicking here</u> . |                                                                                                    |                                   |
| QUESTIONS?                                                                       |                                                                                                    |                                                                                                    |                                   |
| If you have any question<br>when you try to join, ple                            | ns about this session, or have any problem ase call <b>lam Demo</b> at <u>(888) 540-2829</u> .                                            |                                                                                                    |                                   |
| TECHNICAL SUPPORT                                                                |                                                                                                    |                                                                                                    |                                   |
| If you need technical as                                                         | sistance, please call SecureVideo.com                                                                                                    |                                                                                                    |                                   |
| Technical Support at (<br>support@securevideo                                    | <u>888) 540-2829</u> . Or, you can send an e-mail to<br><u>.com</u> .                                                                     |                                                                                                    |                                   |
| This message was sent by SecureVid                                               | eo.com. DO NOT REPLY DIRECTLY TO THIS E-MAIL, as the reply will                                                                           |                                                                                                    |                                   |
| go to SecureVideo.com, and NOT TO                                                | lam Demo.                                                                                                    |                                                                                                    |                                   |

#### b. If Using the Access Code

1b. Your invitee can go to the SecureVideo website (www.securevideo.com), and click the Join a Session button in the upper right-hand corner.

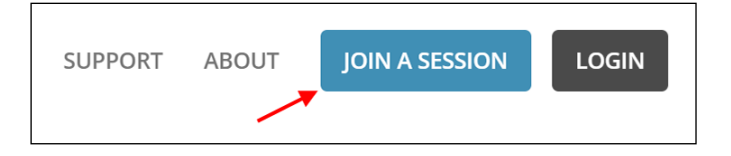

2b. On the next page, they can enter their 9-digit session Access Code (using hyphens or spaces are optional). Then they click Go to be taken to the waiting room page.

| Join a Sess | ion                 |
|-------------|---------------------|
| Access Code | 9 Digit Access Code |
| Go >        |                     |

3. When your invitee clicks on Yes to confirm their attendance, they will be directed to the waiting room page where they can test their connection. Clicking on the Join Session button or link in their invite will also direct them to this page, where they will use the Enter Waiting Room button at the time of the session.

| lam Demo                 |                             |
|--------------------------|-----------------------------|
| 🛗 Thursday, 1/15/2015    |                             |
| 9:00 AM (PT)             |                             |
| <b>\$</b> (888) 540-2829 |                             |
| Add to Calendar 🗸        | Your RSVP: Yes, will attend |
|                          | Enter Waiting Room          |

### Starting a session

As the host, you must initiate the session by connecting to participants that are in your virtual waiting room.

1. Click on the **Videoconference** tab to access your Dashboard.

| ω | Videoconference | Support | Features 🔻 | <b>1</b> - |
|---|-----------------|---------|------------|------------|
|---|-----------------|---------|------------|------------|

2. Your invitees can have three different statuses, as illustrated by this example:

- Dot is gray: not in waiting room Romeo is not online.
- Dot is green, Connect button is colored: in waiting room Juliet is online and waiting to be connected to you.
- Dot is blue, Connect button is not colored: in session Friar Lawrence is online and currently in session with you.

| 🛗 Thursday, 1/1/2015          | <b>O</b> 9:00 AM (PT)                                                                          |                                                                                        | Session #21408 |
|-------------------------------|------------------------------------------------------------------------------------------------|----------------------------------------------------------------------------------------|----------------|
| Manage -<br>Add to Calendar - | Romeo<br>492-247-635<br>Connect<br>E-Mail/Text Not Used<br>Edit Remove Remind History          | Juliet<br>464-544-134<br>Connect<br>E-Mail/Text Not Used<br>Edit Remove Remind History |                |
|                               | Friar Lawrence<br>622-351-128<br>Connect<br>E-Mail/Text Not Used<br>Edit Remove Remind History | Add Participant                                                                        |                |

3. When your participant is in the waiting room and you are ready to start the video conference, click on the **Connect** button, and it will launch VSee and make their video tile appear. (If you have multiple invitees, click on the **Connect** button in the order you would like to add them to the session.)

### Ending a session

We recommend ending a session with these instructions, to ensure that the program closes promptly.

#### If using a computer:

1. Use the **Disconnect Session** button along the bottom of your Dashboard (or the waiting room page).

| Install VSee | Disconnect Session |  |
|--------------|--------------------|--|
|              |                    |  |

#### If using an iPad:

1. Click on the red **End Call** button in the lower right-hand corner of the screen.

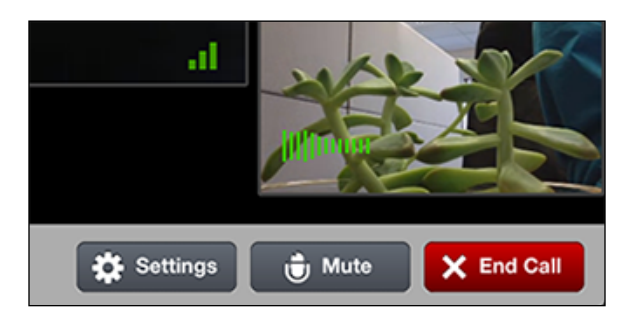

#### If using an iPhone:

1. Tap on the red phone icon in the lower right-hand corner of the screen.

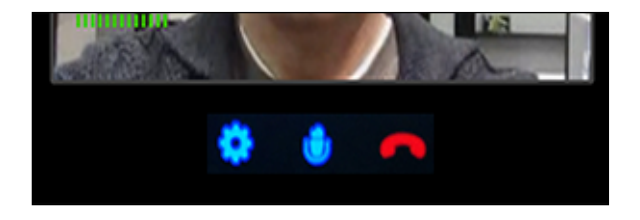

#### If using an Android Phone:

1. Tap on the phone icon in the upper right-hand corner of the screen.

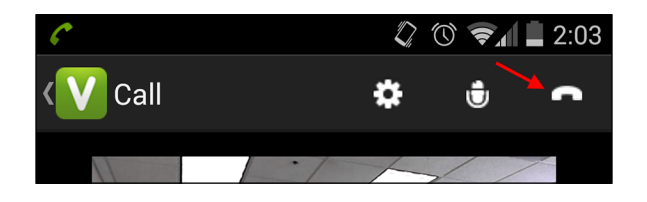